## Практическое занятие 8. Кластерный анализ.

## І. Подготовка данных

- 1) В своем каталоге создайте файл с помощью программы EXCEL для записи результатов анализа. Назовите его **RES8**.... (вместо точек поставьте 3-4 начальные буквы своей фамилии).
- 2) В соответствии со своим вариантом скопируйте матрицу из файла задания. Рабочий лист (надпись ЛИСТ1 внизу окна файла) озаглавьте МАТРИЦА.

## **II. Статистические расчёты**

 В меню программы выберите пункт программного обеспечения AtteStat > Модуль Cla > Кластерный анализ.

На экране появится диалоговое окно, изображенное на рисунке:

| Сластерный анализ                                                                                                    | <u>×</u>                                                                                                    |
|----------------------------------------------------------------------------------------------------|----------------------------------------------------------------------------------------------------|
| Интервал данных                                                                                                    | -                                                                                                    |
| Интервал вывода                                                                                                    | -                                                                                                    |
| <ul> <li>Мера различия</li> <li>Евклидово расстояние</li> <li>Манхеттенское расстояние</li> <li>Расстояние Махалонобиса</li> <li>Супремум-норма</li> <li>Расстояние Пирсона</li> <li>Расстояние Спирмэна</li> </ul> | Метод анализа<br>С Метод ближней связи<br>С Метод средней связи Кинга<br>С Метод Уорда<br>С Метод k-средних Мак-Куина<br>Число кластеров |
| <ul> <li>Расстояние Кендалла</li> <li>Расстояние Жаккара</li> <li>Расстояние Рассела и Рао</li> <li>Расстояние Бравайса</li> <li>Расстояние Юла</li> </ul>                                                          | Введите число кластеров<br>Объекты<br>© в строках<br>О в столбцах<br>Отмена                                                              |

- 2) В поле «Интервал данных» с помощью мыши укажите диапазон значений исходных данных, которые требуется группировать (их выбор зависит от предмета исследования).
- 3) В поле «Интервал вывода» с помощью мыши укажите пустую ячейку, в которую будут помещены результаты расчётов.
- 4) Выберите метод кластерного анализа: «Метод k-средних Мак-Куина».
- 5) Выберите или оставьте по умолчанию меру различий: «Евклидово расстояние».
- 6) Укажите или оставьте по умолчанию, как расположены выборки.
- 7) Введите желаемое число кластеров. Нажмите кнопку «Выполнить расчет».

## **Ш.Интерпретация полученных данных**

Проанализируйте полученные значения после кластеризации, для чего:

- по координатам центров тяжести кластеров постройте гистограмму средних значений изучаемых переменных и дайте характеристику выделенным группам испытуемых;
- по данным, указывающим на принадлежность объектов кластерам, перегруппируйте всю матрицу данных;
- проанализируйте значения остальных переменных, характеризующих испытуемых для каждой из выделенных групп (кластеров);
- 4) интерпретируйте полученные данные и сделайте общий вывод.

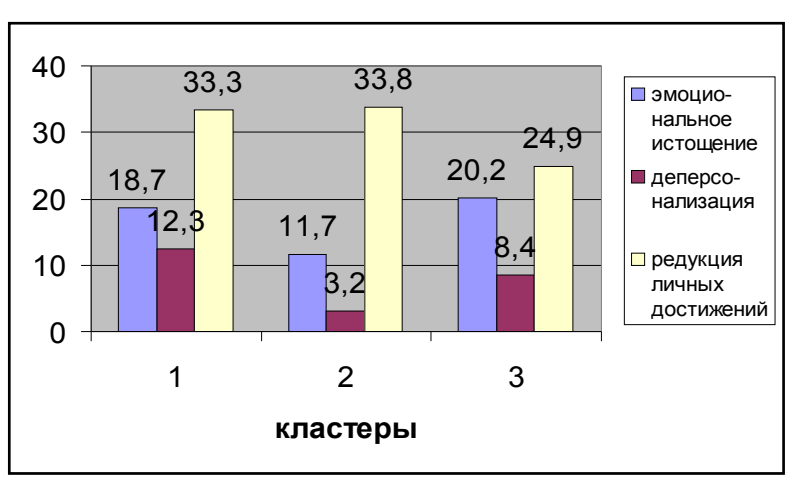